## KRAJSKÝ SOUD V BRNĚ

Rooseveltova 16, 601 95 Brno

tel.: 546 511 111, fax: 546 513 362, e-mail: podatelna@ksoud.brn.justice.cz, IDDS: 5wwaa9j

| NAŠE ZNAČKA: | Si 140/2022          |
|--------------|----------------------|
| VAŠE ZNAČKA: |                      |
| VYŘIZUJE:    | Mgr. Klára Belkovová |
| DNE:         | 17. 2. 2022          |

Vážená paní,

Krajský soud v Brně obdržel dne 9. 2. 2022 Vaši žádost o poskytnutí informací ve smyslu zákona č. 106/1999 Sb., o svobodném přístupu k informacím, ve znění pozdějších předpisů (dále "InfZ"), kterou jste požádala o sdělení: "kolik podání na zahájení obnovy řízení ve správním soudnictví jste obdrželi od roku 2011 do roku 2021 a kolik jich bylo úspěšně obnoveno a to vše za jednotlivé kalendářní roky."

K žádosti sdělujeme, že požadované informace a přehledy jsou veřejně dostupné k nahlédnutí na webových stránkách zde: <u>https://cslav.justice.cz/</u>

Na první stránce vyberete v levém menu třetí nabídku, tedy "*Výkazy soudů a státních zastupitelství*". V následující stránce je nejprve nutné v první položce "*Výkaz*" zvolit příslušný výkaz, který se týká problematiky správního soudnictví.

Správního soudnictví se týkají zejména tyto výkazy:

| - | V(MS) 157 | Výkaz o pohybu agendy rejstříku A       |
|---|-----------|-----------------------------------------|
| - | V(MS) 158 | Výkaz o pohybu agendy rejstříku Ad      |
| - | V(MS) 159 | Výkaz o pohybu agendy rejstříku Af      |
| - | V(MS) 134 | Výkaz o pohybu agendy rejstříku Az      |
| - | V(MS) 132 | Výkaz o pohybu agendy rejstříku Ca      |
| - | V(MS) 133 | Výkaz o pohybu agendy rejstříku Cad     |
| - | V(MS) 160 | Výkaz o vyřizování agendy rejstříku Na. |

S výjimkou výkazu V(MS)-160 v ostatních výkazech lze zjistit jak údaj o počtu povolených obnov řízení, tak i údaj o počtu podání návrhů na obnovu řízení.

Výkazy sledují tyto položky:

Celkem nový nápad: v tom: podán návrh na obnovu řízení povolena obnova řízení

Dále je třeba zvolit "*období od*" a "*období do*", tj. např. za rok 2021 období od 1. 1. 2021 do 31. 12. 2021. Po zatržení položky "*jen přes celé období*" se sestaví konkrétní výkaz.

Pro vyhledání konkrétního soudu je třeba v položce "Organizace", vybrat z číselníku požadovaný soud.

Po vyplnění všech položek systém sestaví výkaz a zobrazí jej v dokumentu pdf. (vpravo). Takový postup je třeba provést samostatně pro každý výkaz a pro každý rok samostatně. Výkazy lze sestavovat maximálně právě pro období celého jednoho kalendářního roku.

Konkrétní počet návrhů a obnov získáte součtem nalezených výsledků v jednotlivých výkazech.

S pozdravem

Mgr. Klára Belkovová asistentka předsedy Krajského soudu v Brně